## 7 PAS DPU redundant commissioning 08 - 09 Apr 2021

## 7.1 Previous parameters to compare

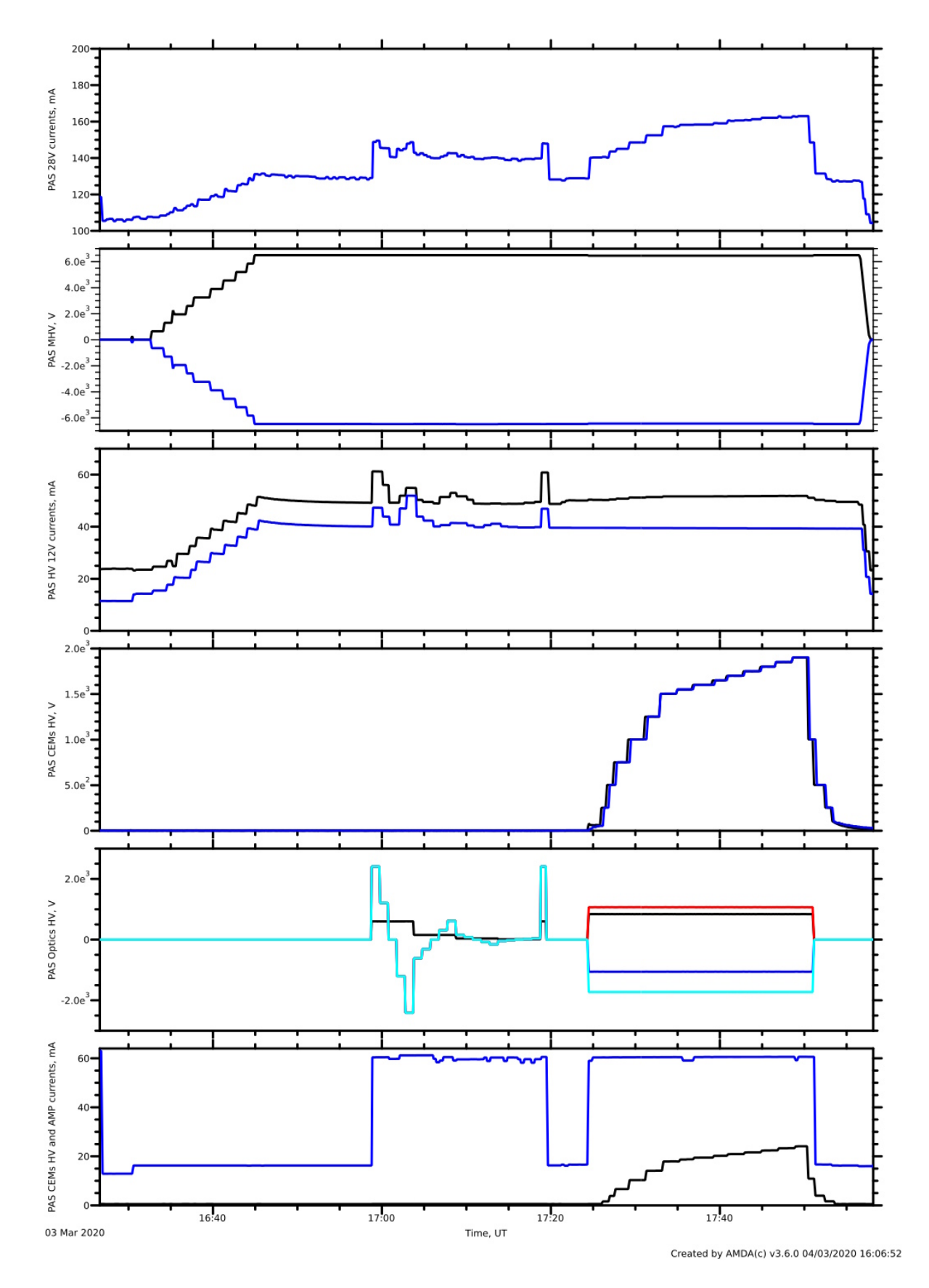

Figure 29: HK parameters during the Day1 of the commissioning rehearsal

## 7.2 How to start the HK monitor

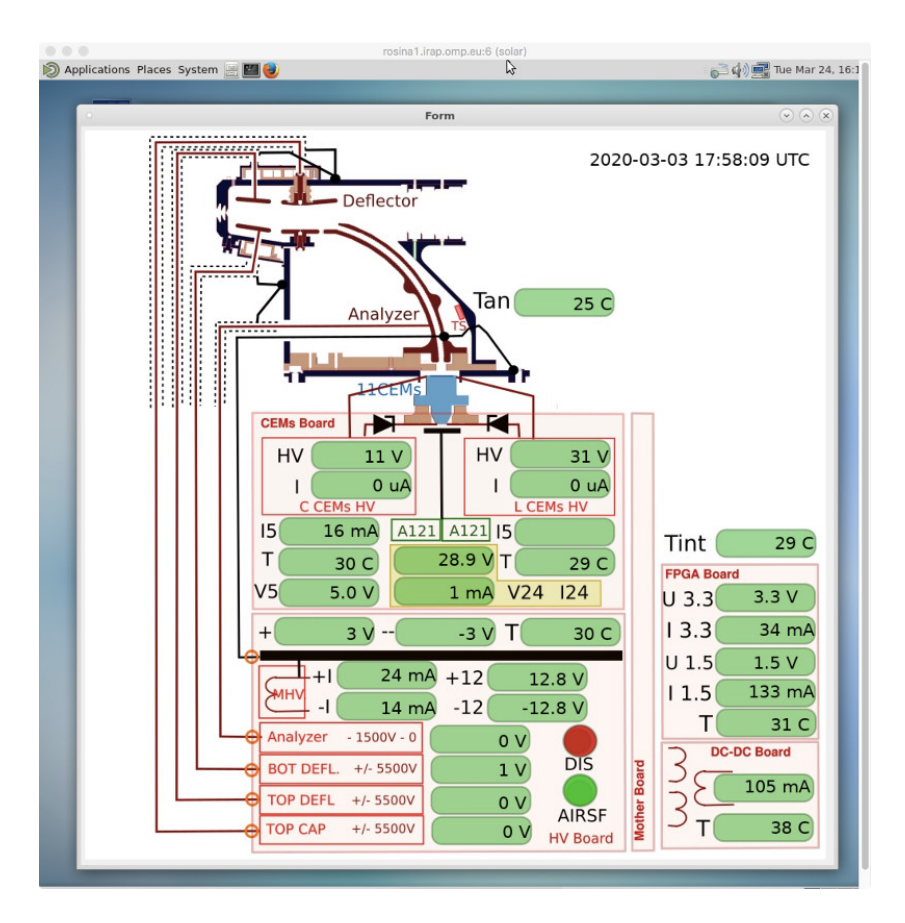

Figure 30: HK visualization display

The script installed to rosina1:

| Code location | solar@rosina1:FEDOROV/COMMISSIONING/WORKSHOP/ | solar2017 |
|---------------|-----------------------------------------------|-----------|
| Python        | 2.7.5 (default, Aug 7 2019, 00:51:29)         |           |
| QT version    | Desktop Qt 5.14.1 GCC 64bit (default)         |           |
| Start         | viewer start                                  |           |
| AF ONLY       | python hkviewer.py                            |           |
|               | The reading file have to be in the text       |           |

Table 10: The main settings of this script

We can see the window via VNC connection:

- 1. ssh -L 5906:rosina1.irap.omp.eu:5906 afedorov@gw.irap.omp.eu
- 2. tigerVNC 127.0.0.1:5906 (solar2017)
- 3. (Start VNC server (AF only)): solar@rosina1:.vnc/FedorovServer

The file for 14th will be as it shown in Table 11

| Directory | solar@rosina1:/DATA/SOLAR/DATA/L1/   |  |  |
|-----------|--------------------------------------|--|--|
| HK file   | solo_L1_swa-pas-hsk_20210408_V01.cdf |  |  |
|           |                                      |  |  |

Table 11: File To Read

## 7.3 Procedures:

| LOcation | SOLARORB/PAS/FLIGHT/CRUISE/DPU_ISSUE/ |                     |
|----------|---------------------------------------|---------------------|
| PDORs    | PDOR_SSWA_PAS_Recovery_Pt1_00003.SOL  | 20210408            |
|          | PDOR_SSWA_PAS_Recovery_Pt2_00003.SOL  | 20210409            |
|          | PDOR_SSWA_PAS_MTL_00003.SOL           | OFF Executed by MTL |

Table 12: List of the files.